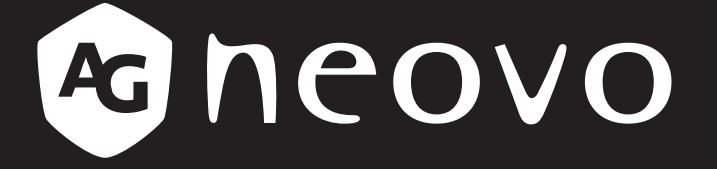

THE DISPLAY CHOICE OF PROFESSIONALS<sup>®</sup>

# Pantalla LCD PB3701A Manual del usuario

www.agneovo.com

# TABLA DE CONTENIDO

| INFORMACIÓN DE SEGURIDAD                              | 1  |
|-------------------------------------------------------|----|
| CE                                                    | 1  |
| Residuos de equipos eléctricos y electrónicos - WEEE  | 1  |
| Turkey RoHS                                           | 1  |
| Ukraine RoHS                                          | 1  |
| PRECAUCIONES                                          | 2  |
| Precauciones de instalación                           | 2  |
| Precauciones de uso                                   | 3  |
| Limpieza y mantenimiento                              | 3  |
| Aviso para la pantalla LCD                            | 4  |
| CAPÍTULO 1: DESCRIPCIÓN DEL PRODUCTO                  | 5  |
| 1.1 Desempaquetar                                     | 5  |
| 1.2 Contenido del paquete                             | 5  |
| 1.3 Información general de la pantalla LCD            | 6  |
| 1.3.1 Terminales de entrada y salida                  | 6  |
| 1.4 Mando a distancia                                 | 7  |
| 1.4.1 Funciones generales                             | 7  |
| 1.4.2 Insertar las pilas en el mando a distancia      | 8  |
| 1.4.3 Usar el mando a distancia                       | 8  |
| 1.4.4 Alcance de funcionamiento del mando a distancia | 8  |
| CAPÍTULO 2: AJUSTAR LA CONFIGURACIÓN                  | 9  |
| 2.1 Menú Configuración                                | 9  |
| 2.1.1 Árbol del menú Configuración                    | 9  |
| 2.2 Configurar ajustes                                | 11 |
| 2.2.1 Red e Internet                                  | 11 |
| 2.2.2 Dispositivos conectados                         | 12 |
| 2.2.3 Aplicaciones y notificaciones                   | 12 |
| 2.2.4 Pantalla                                        | 13 |
| 2.2.5 Sonido                                          | 14 |
| 2.2.6 Almacenamiento                                  | 15 |
| 2.2.7 Memoria                                         | 15 |
| 2.2.8 Privacidad                                      | 15 |
| 2.2.9 Ubicación                                       | 15 |
| 2.2.10 Captura de pantalla                            | 16 |
| 2.2.11 Sistema                                        | 16 |
| 2.2.12 Acerca del dispositivo                         | 19 |
| CAPÍTULO 3: MENÚ MULTIMEDIA                           | 20 |
| 3.1 Explorador                                        | 20 |
| 3.1.1 Menú Explorador                                 | 20 |
| 3.1.2 Editar el archivo                               | 20 |
| 3.2 Vídeo                                             | 21 |
| 3.3 Zona de aplicaciones para socios                  | 22 |

# TABLA DE CONTENIDO

| 3.4 Desinstalación e instalación de software | 22       |
|----------------------------------------------|----------|
| 3.4.1 Desinstalación                         | 22<br>22 |
| CAPÍTULO 4: SOP DE ACTUALIZACIÓN USB         | 23       |
| 4.1 Actualizar el firmware                   | 23       |
| CAPÍTULO 5: APÉNDICE                         | 24       |
| 5.1 Limpieza                                 | 24       |
| 5.2 Solucionar problemas                     | 25       |
| CAPÍTULO 6: ESPECIFICACIONES                 | 26       |
| 6.1 Especificaciones de la pantalla          | 26       |
| 6.2 Dimensiones físicas                      | 27       |

# **INFORMACIÓN DE SEGURIDAD**

#### CE

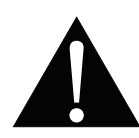

**ADVERTENCIA:** Este equipo es compatible con la Clase A de EN55032/CISPR 32. En un entorno residencial, este equipo podría provocar interferencias de radio.

## Residuos de equipos eléctricos y electrónicos - WEEE

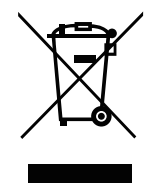

Este símbolo en el producto o su embalaje indica que no se debe desechar con el resto de residuos domésticos. En su lugar, es responsabilidad suya deshacerse del equipo que desea desechar, entregándolo en un punto de recogida designado para el reciclaje de desechos de equipos eléctricos y electrónicos. La recogida y reciclaje por separado del equipo antiguo en el momento en el que se deshaga de él, ayudará a conservar los recursos naturales y a garantizar que se recicla de forma que proteja la salud humana y el medioambiente. Para más información acerca de dónde puede deshacerse de los equipos para el reciclaje, póngase en contacto con la oficina de ciudad de su localidad, con su servicio de desechos de desperdicios domésticos o con el comercio en el que adquirió el producto.

Para hogares particulares de la Unión Europea. Para ayudar a conservar los recursos naturales y asegurarse de que el producto se recicla de forma que proteja la salud humana y el medioambiente, nos gustaría llamarle la atención a las siguientes indicaciones:

- El contenedor tachado en el dispositivo o su embalaje indica que el producto cumple con la Directiva Europea WEEE (Desechos de equipos eléctricos y electrónicos).
- Deseche siempre los dispositivos viejos por separado de la basura doméstica.
- Las pilas deben ser retiradas de antemano y desechadas por separado en el sistema de recolección adecuados.
- Usted es responsable con respecto a la eliminación de datos personales en los dispositivos viejos antes de eliminarlos.
- · Los hogares particulares pueden entregar sus dispositivos antiguos gratis.
- Para más información acerca de dónde puede deshacerse de los equipos para el reciclaje, póngase en contacto con la oficina de ciudad de su localidad, con su servicio de desechos de desperdicios domésticos o con el comercio en el que adquirió el producto.

## **Turkey RoHS**

Türkiye Cumhuriyeti: EEE Yönetmeliğine Uygundur.

## **Ukraine RoHS**

Обладнання відповідає вимогам Технічного регламенту щодо обмеження використання деяких небезпечних речовин в електричному та електронному обладнанні, затвердженого постановою Кабінету Міністрів України від 3 грудня 2008 № 1057.

# PRECAUCIONES

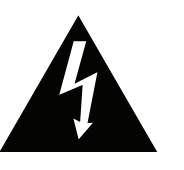

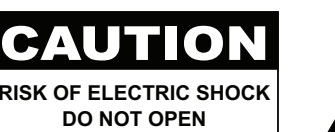

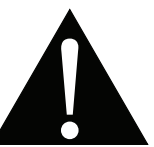

#### Símbolos utilizados en este manual

| Â | Este icono indica la existencia de un riesgo potencial que podría provocar lesiones personales o daños al producto. |
|---|----------------------------------------------------------------------------------------------------|
|   | Este icono indica información de funcionamiento o de servicio técnico importante.                                   |

#### Aviso

- Lea este manual del usuario atentamente antes de utilizar la pantalla LCD y guárdelo por si tuviera que consultarlo en otro momento.
- Las especificaciones del producto y otra información proporcionada en este manual del usuario solamente deben utilizarse como referencia. Toda la información está sujeta a cambios sin previo aviso. El contenido actualizado se puede descargar de nuestro sitio web en <u>displays.agneovo.com</u>.
- Para proteger sus derechos como consumidor, no quite ninguna pegatina de la pantalla. Este hecho podría afectar a la resolución del período de garantía.

### Precauciones de instalación

- No coloque la pantalla LCD cerca de fuentes de calor, como por ejemplo radiadores, aberturas de ventilación o a la luz directa del sol.
- No tape ni bloquee los orificios de ventilación de la carcasa.
- Coloque la pantalla LCD en un área estable. No coloque la pantalla LCD donde pueda sufrir vibraciones o impactos.
- · Coloque la pantalla LCD en un área perfectamente ventilada.
- No coloque la pantalla LCD en el exterior.
- A fin de evitar riesgos de descarga eléctrica o daños permanentes en la unidad, no la exponga al polvo, lluvia, agua o ambientes excesivamente húmedos.
- No derrame líquido ni inserte objetos afilados en la pantalla LCD a través de los orificios de ventilación. Si lo hace, se puede provocar un incendio accidental, descargas eléctricas o la pantalla LCD puede resultar dañada.

# PRECAUCIONES

## Precauciones de uso

- Utilice solamente el cable de alimentación proporcionado con la pantalla LCD.
- La toma de corriente debe estar instalada junto a la pantalla LCD y se debe tener acceso a ella sin ninguna dificultad.
- Si utiliza un alargador con la pantalla LCD, asegúrese de que el consumo de corriente total enchufado a la toma de corriente no supera el amperaje permitido.
- No deje que nada descanse sobre el cable de alimentación. No coloque la pantalla LCD donde el cable de alimentación se pueda pisar.
- Si no va a utilizar la pantalla LCD durante un prolongado período de tiempo, desenchufe el cable de alimentación de la toma de corriente eléctrica.
- Para desconectar el cable de alimentación, agarre el cabezal del enchufe y tire de él. No tire del cable; si lo hace, se puede provocar un incendio o descargas eléctricas.
- No desenchufe ni toque el cable de alimentación con las manos mojadas.
- Cuando apague la pantalla desconectando el cable de alimentación, espere 6 segundos antes de volver a conectar dicho cable para que la pantalla funcione con normalidad.
- No golpee ni deje caer la pantalla mientras la usa o transporta.

## Limpieza y mantenimiento

- Con objeto de proteger la pantalla de posibles daños, no ejerza excesiva fuerza sobre el panel LCD. Cuando traslade la pantalla, sosténgala por la carcasa para levantarla; no levante la pantalla colocando la mano o los dedos en el panel LCD.
- Desenchufe la pantalla si necesita limpiarla con un paño ligeramente humedecido. La pantalla se puede limpiar con un paño seco cuando esté apagada. No utilice nunca disolventes orgánicos (como alcohol), ni líquidos que contengan amoniaco para limpiar la pantalla.
- Si la pantalla se moja, pásela un paño seco tan pronto como pueda.
- Si una sustancia extraña o el propio agua se introducen en esta unidad, apáguela inmediatamente y desconecte el cable de alimentación. A continuación, extraiga la sustancia extraña o el agua y envíe la unidad al centro de mantenimiento.
- Si desea disfrutar sin limitaciones de las prestaciones de la pantalla y prolongar su vida útil tanto como sea posible, le recomendamos que utilice la pantalla en un entorno que se ajuste a los márgenes de temperatura y humedad.
  - Temperatura: 0-40°C (32-104°F)
  - Humedad: HR 20-80 %

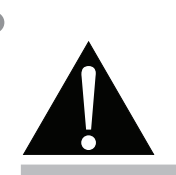

#### Advertencia:

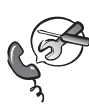

Desenchufe el cable de alimentación de la toma de corriente y póngase en

contacto con el personal de servicio técnico cualificado cuando se den las siguientes condiciones:

- El cable de alimentación está dañado.
- La pantalla LCD se ha caído o la carcasa se ha dañado.
- La pantalla LCD emite humo o un fuerte olor.

# PRECAUCIONES

## Aviso para la pantalla LCD

- Para mantener el rendimiento luminoso estable, es recomendable utilizar un valor bajo de brillo.
- Debido al período de vida útil de la lámpara, es normal que la calidad del brillo de la pantalla LCD disminuya con el tiempo.
- Cuando se muestran imágenes estáticas durante prolongados períodos de tiempo, se puede quedar una imagen permanente en la pantalla LCD. Este fenómeno se conoce como retención o envejecimiento.
  - Para evitar la retención de imágenes, lleve a cabo cualquiera de los métodos siguientes:
    - Establezca un período de tiempo para que la pantalla LCD se apague después de unos minutos de inactividad.
    - Utilice un protector de pantalla que tenga gráficos móviles o una imagen en blanco y negro.
    - Ejecute la función ANTI-BURN-IN de la pantalla LCD. Consulte la sección SISTEMA 2 > ANTIQUEMADO.
    - Cambie los fondos de escritorio con cierta frecuencia.
    - Ajuste la pantalla LCD con un bajo valor de brillo.
    - Apague la pantalla LCD cuando no utilice el sistema.
  - Cuando la pantalla LCD muestre retención de imágenes:
    - Apague la pantalla LCD durante un prolongado período de tiempo. Podemos estar hablando de varias horas o varios días.
    - Utilice un protector de pantalla y ejecútelo durante un prolongado período de tiempo.
    - Utilice una imagen en blanco y negro y muéstrela durante un prolongado período de tiempo.
- El interior de la pantalla LCD contiene millones de microtransistores. Es normal que unos pocos transistores resulten dañados y generen puntos. Se trata de una anomalía aceptable que no se considera una avería.
- IMPORTANTE: Active siempre un programa de protección de pantalla cambiante cuando deje la pantalla desatendida. Active siempre una aplicación de actualización de pantalla periódica si la unidad va a mostrar contenido estático no cambiante. La visualización ininterrumpida de imágenes fijas o estáticas durante un período prolongado de tiempo puede provocar que la imagen se "queme", provocando así la aparición de una "imagen residual" o "imagen fantasma" en la pantalla. Este es un fenómeno perfectamente conocido en la tecnología de paneles LCD. En la mayoría de los casos, el "envejecimiento", las "imágenes residentes" o las "imágenes fantasma" desaparecerán gradualmente al cabo de un período de tiempo después de que se desconecte la alimentación.
- **ADVERTENCIA**: Los síntomas de "quemado", "imágenes residentes" o "imágenes fantasma" graves no desaparecerán y no se pueden reparar. Esto no se cubre en los términos de la garantía.

# **CAPÍTULO 1: DESCRIPCIÓN DEL PRODUCTO**

## 1.1 Desempaquetar

- Este producto está empaquetado en una caja de cartón junto con sus accesorios estándar.
- Cualquier otro accesorio opcional se incluye en paquetes independientes.
- Considerando el tamaño y el peso de la pantalla, se recomienda que este producto se transporte por dos personas.
- Después de abrir la caja de empaquetado, asegúrese de que los elementos incluidos están en buenas condiciones y completos.

## 1.2 Contenido del paquete

Cuando desempaquete el producto, asegúrese de que todos los elementos siguientes están incluidos en la caja. Si alguno de ellos falta o está dañado, póngase en contacto con su distribuidor.

#### Pantalla LCD

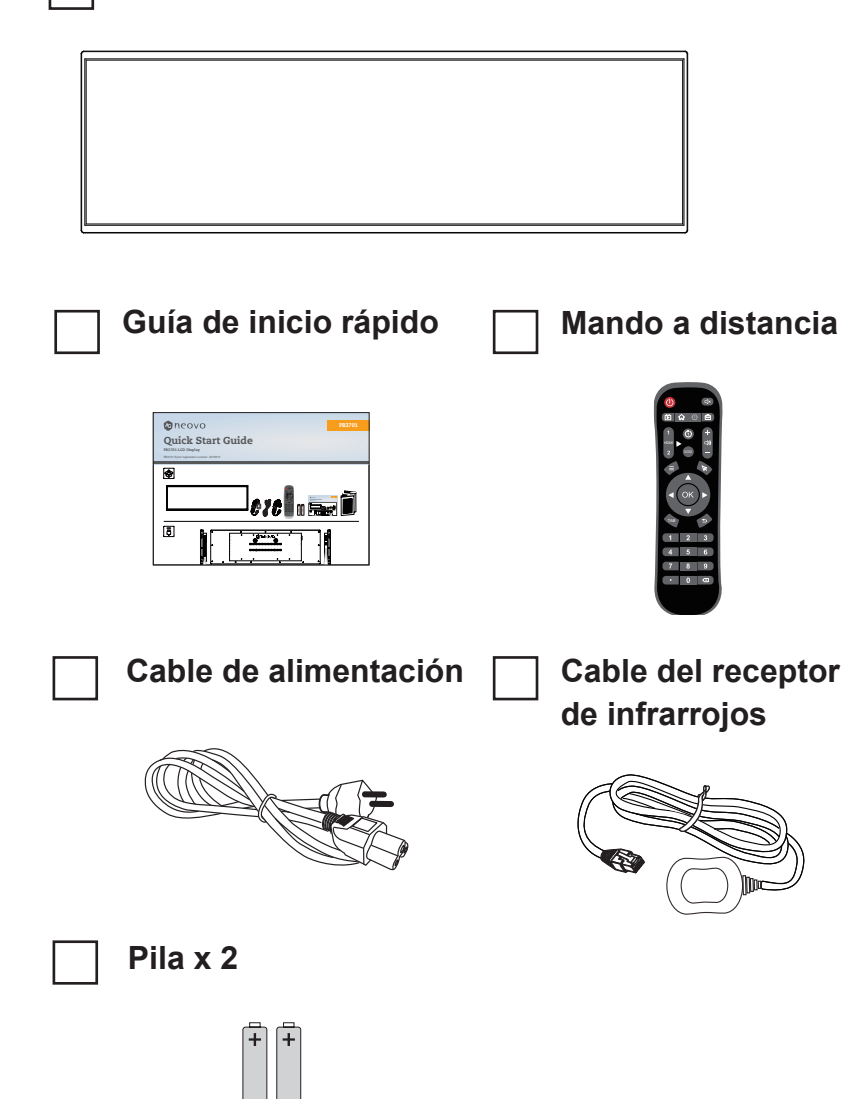

#### Nota:

- El manto a distancia se proporciona con las pilas AAA incluidas.
- Puede guardar la caja y el material de embalaje por si tuviera que transportar la pantalla en otro momento.

# **DESCRIPCIÓN DEL PRODUCTO**

## 1.3 Información general de la pantalla LCD

### 1.3.1 Terminales de entrada y salida

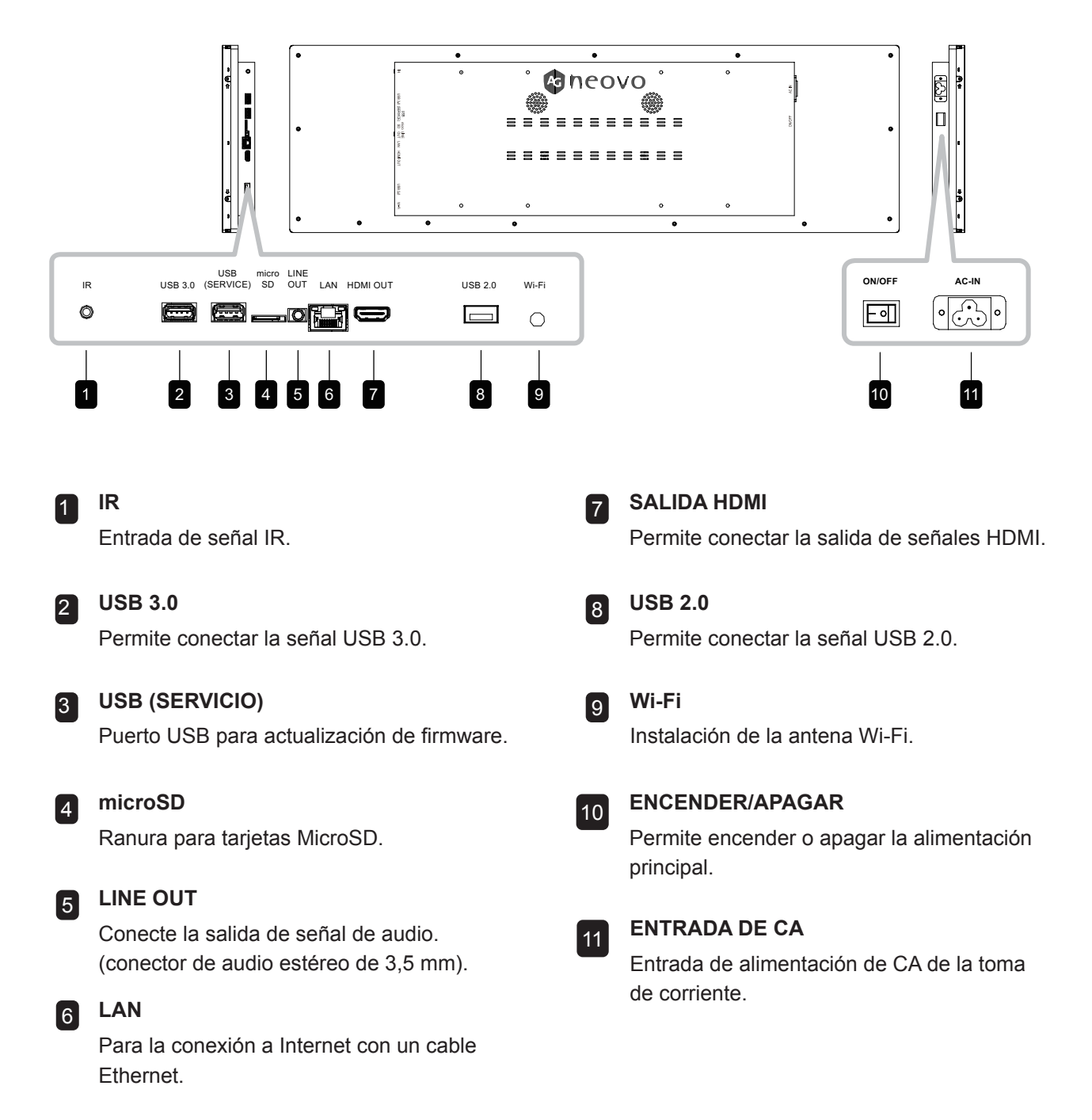

# **DESCRIPCIÓN DEL PRODUCTO**

## 1.4 Mando a distancia

### 1.4.1 Funciones generales

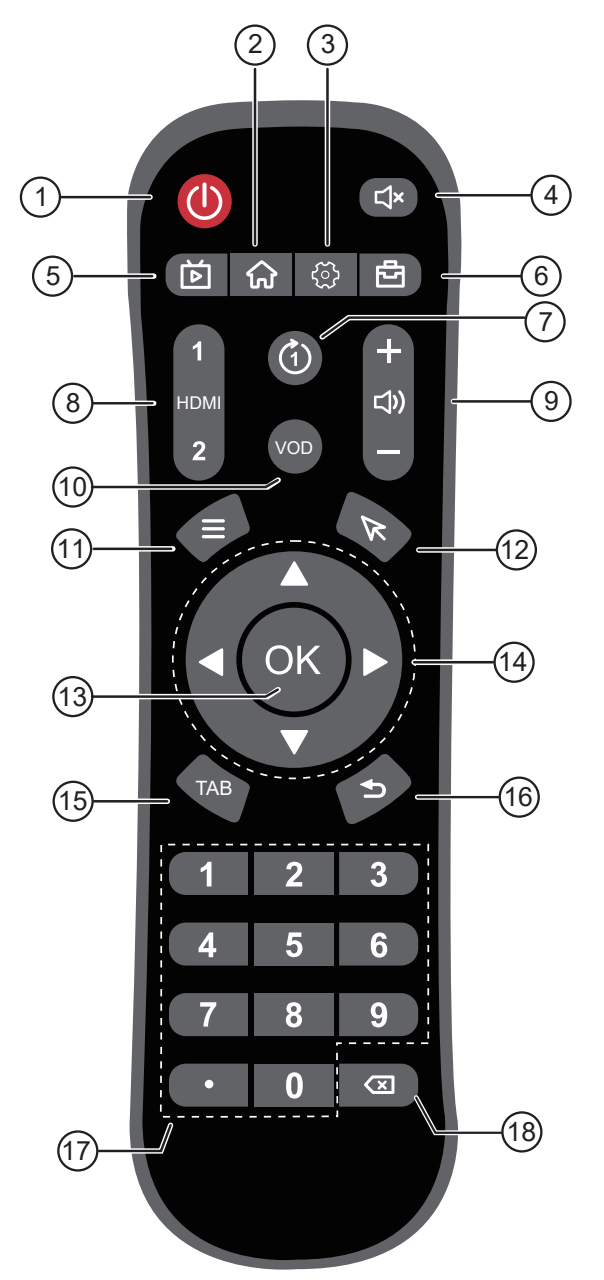

#### Nota:

- Comentario: Cuando el producto y la imagen son diferentes, prevalece aquel.
- 1 [1] Botón ALIMENTACIÓN Permite encender y apagar la pantalla. Vuelve a la página de inicio. 3 Botón [ දිවි ] Abre el menú de configuración. 4 Botón [ ┌]× ] Permite activar y desactivar la función de silencio. 5 Botón [ 🏹 ] Sin función. 6 Botón [ 년 ] Permite abrir el menú Herramientas. 7 Botón [ (1) ] Sin función. 8 Botón [ HDMI ] Sin función. 9 Botón VOLUMEN [+] [--] Ajusta el volumen. Presione [+] para aumentar el volumen o presione [-] para disminuir el volumen. 10 Botón [ VOD ] Sin función. 11 Botón [ 📃 ] Sin función. 12 Botón [ 🕅 ] Sin función. 13 Botón [ Aceptar ] Permite confirmar una entrada o selección. 14 Botones de navegación [▲][▼][◀][▶] Permiten recorrer los menús, seleccionar elementos y ajustar valores. 15 Botón [ TAB ] Sin función. 16 Botones [ 숙 ] Vuelve a la pantalla anterior (sistema operativo Android) o sale del menú de configuración. 17 Botón [ BOTONES NUMÉRICOS ] Sin función.
  - 18 Botón [🗷]

Sin función.

# **DESCRIPCIÓN DEL PRODUCTO**

### 1.4.2 Insertar las pilas en el mando a distancia

El mando a distancia recibe alimentación a través de dos pilas de tipo AAA de 1,5 V.

Para instalar o quitar las pilas:

- 1 Presione y, a continuación, deslice la tapa para abrirla.
- 2 Alinee las pilas conforme a las indicaciones (+) y (-) que se encuentran dentro del compartimento de dichas pilas.
- **3** Vuelva a colocar la tapa.

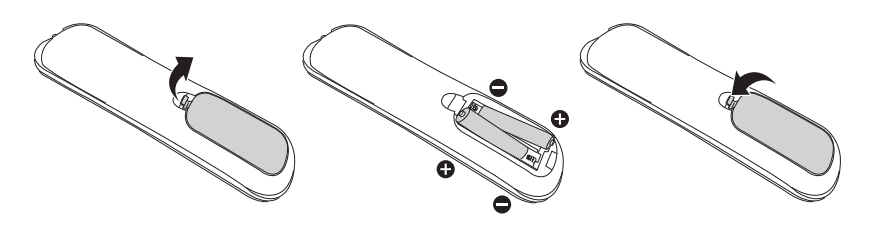

#### 1.4.3 Usar el mando a distancia

- No lo someta a impactos fuertes.
- No derrame agua ni ningún otro líquido sobre el mando a distancia. Si el mando a distancia se moja, límpielo con un paño seco inmediatamente.
- Evite la exposición al calor y al vapor.
- No abra el mando a distancia excepto para instalar las pilas.

# 1.4.4 Alcance de funcionamiento del mando a distancia

Apunte con la parte superior del mando a distancia al sensor del mando a distancia de la pantalla (lado izquierdo o lado derecho) mientras presione un botón.

Cuando utilice el mando a distancia, la distancia entre el mando a distancia y el sensor de la pantalla debe ser inferior a 6 m/26 pies, y los ángulos horizontales y verticales deben ser inferiores a 30°.

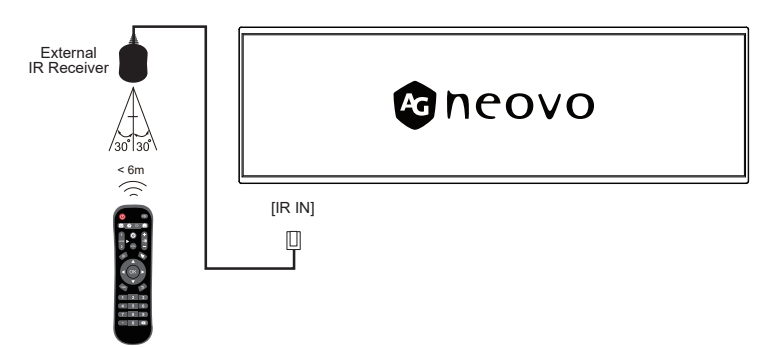

#### A Precaución:

El uso incorrecto de pilas puede provocar fugas en las mismas. Asegúrese de seguir las instrucciones que se indican a continuación:

- Coloque pilas de tipo "AAA" haciendo coincidir los signos (+) y (-) de cada una de ellas con los signos (+) y (-) del compartimento de las mismas.
- No mezcle tipos diferentes de pilas.
- No combine pilas nuevas con otras usadas. Si lo hace, se reducirá el período de vida útil de las pilas.
- Quite las pilas gastadas inmediatamente para evitar fugas del líquido en el compartimento de las mismas. No toque el ácido de las pilas expuesto ya que puede dañar su piel.

#### Nota:

- Si piensa que no va a utilizar el mando a distancia durante un prolongado período de tiempo, quite las pilas.
- El mando a distancia puede que no funcione correctamente cuando la luz directa del sol o una luz intensa incidan sobre el sensor de dicho mando que se encuentra en esta pantalla, o cuando haya un obstáculo en la trayectoria de la trasmisión de la señal.

# **CAPÍTULO 2: AJUSTAR LA CONFIGURACIÓN**

# 2.1 Menú Configuración

| # | Navegación mediante menús      | Uso                                                                                              |
|---|--------------------------------|--------------------------------------------------------------------------------------------------|
| 1 | Muestra el menú Configuración. | Seleccione el botón 🔯 en el menú.                                                                |
| 2 | Entra en el submenú.           | <ol> <li>Presione el botón ↑ o ↓ para seleccionar el<br/>elemento del menú principal.</li> </ol> |
|   |                                | <ol> <li>Presione el botón Aceptar para entrar en<br/>el submenú.</li> </ol>                     |
|   |                                | <ol> <li>Presione el botón ↑ o ↓ para seleccionar el<br/>elemento del submenú.</li> </ol>        |
|   |                                | 4 Presione el botón Aceptar para entrar en<br>el modo de ajuste.                                 |
| 3 | Ajusta la configuración.       |                                                                                                  |
| 4 | Cierra el menú configuración.  | Presione el botón < o el botón derecho del ratón para salir del menú Configuración.              |

## 2.1.1 Árbol del menú Configuración

| Menú principal                   | Submenú                                          | Observaciones          |
|----------------------------------|--------------------------------------------------|------------------------|
| 1. Red e Internet                | • Wi-Fi                                          | Consulte la página 11. |
|                                  | Ethernet                                         |                        |
|                                  | Punto de acceso Wi-Fi y anclaje a red            |                        |
|                                  | <ul> <li>Almacenador de datos</li> </ul>         |                        |
|                                  | • VPN                                            |                        |
|                                  | DNS privado                                      |                        |
| 2. Dispositivos conectados       | Bluetooth                                        | Consulte la página 12. |
| 3. Aplicaciones y notificaciones | Información de la aplicación                     | Consulte la página 12. |
|                                  | <ul> <li>Aplicaciones predeterminadas</li> </ul> |                        |
|                                  | Administrador de permisos                        |                        |
| 4. Pantalla                      | • Brillo                                         | Consulte la página 13. |
|                                  | Rotación de pantalla                             |                        |
|                                  | <ul> <li>Fondo de pantalla</li> </ul>            |                        |
|                                  | Tamaño de fuente                                 |                        |
|                                  | Tiempo de espera de la pantalla                  |                        |
|                                  | • HDMI                                           |                        |
|                                  | Ocultar barra de estado                          |                        |
|                                  | Ocultar barra de navegación                      |                        |
| 5. Sonido                        | Volumen multimedia                               | Consulte la página 14. |
|                                  | Sonido de clic                                   |                        |

| Menú principal             | Submenú                                                                                                    | Observaciones          |
|----------------------------|----------------------------------------------------------------------------------------------------|------------------------|
| 6. Almacenamiento          | Administrar almacenamiento                                                                                                    | Consulte la página 14. |
| 7. Memoria                 | Administrar memoria                                                                                                    | Consulte la página 14. |
| 8. Privacidad              | Configuración de contraseña                                                                                                    | Consulte la página 15. |
| 9. Ubicación               | <ul><li>Acceso de la aplicación a la ubicación</li><li>Escaneo WLAN y Bluetooth</li></ul>                                                                                                    | Consulte la página 15. |
| 10. Captura de pantalla    | <ul> <li>Configuración de la captura de<br/>pantalla retardada</li> <li>Mostrar botón de captura de pantalla<br/>en la barra de estado</li> </ul>                                                                                                    | Consulte la página 16. |
| 11. Sistema                | <ul> <li>Idioma y entrada</li> <li>Fecha y hora</li> <li>Administración de energía</li> <li>Restablecer opciones</li> <li>Antiquemado</li> </ul>                                                                                                    | Consulte la página 16. |
| 12. Acerca del dispositivo | <ul> <li>Nombre del dispositivo</li> <li>Información legal</li> <li>Modelo</li> <li>Versión de Android</li> <li>Resolución del sistema y frecuencia de actualización</li> <li>Dirección IP</li> <li>Dirección MAC Wi-Fi</li> <li>Dirección Bluetooth</li> <li>Tiempo de actividad</li> <li>Versión de firmware</li> <li>Identificador del monitor</li> </ul> | Consulte la página 18. |

# 2.2 Configurar ajustes

### 2.2.1 Red e Internet

| Elemento                                       | Función                                                                                                    | Uso                                                                                                    | Valores                                                                                                    |
|------------------------------------------------|----------------------------------------------------------------------------------------------------|----------------------------------------------------------------------------------------------------|----------------------------------------------------------------------------------------------------|
| Wi-Fi                                          | <ul> <li>Conmutador Wi-Fi: permite<br/>habilitar o deshabilitar la<br/>funcionalidad Wi-Fi.</li> <li>Redes disponibles: permite ver<br/>las redes Wi-Fi disponibles y<br/>conectarse a ellas.</li> </ul>                                                                                                    | <ol> <li>Cambie Para activar y<br/>desactivar la funcionalidad<br/>Wi-Fi.</li> <li>Busque redes disponibles<br/>desde el dispositivo.</li> </ol>                                                                       | Activado/Desactivado                                                                                                    |
|                                                | <ul> <li>Redes guardadas: permite<br/>administrar redes Wi-Fi<br/>guardadas.</li> <li>Preferencias de Wi-Fi: permite<br/>configurar las preferencias de<br/>Wi-Fi, como la conexión<br/>automática y las notificaciones<br/>de red.</li> </ul>                                                                | <ol> <li>Presione el botón ↑ o ↓ para<br/>seleccionar la configuración.</li> <li>Presione el botón Aceptar<br/>para confirmar.</li> </ol>                                                                              | N/D                                                                                                    |
| Ethernet                                       | Ver la dirección IP de la red, la<br>máscara de subred, la puerta de<br>enlace, el nombre de dominio, el<br>modo IP, etc.                                                                                                    | <ol> <li>Presione el botón ↑ o ↓ para<br/>seleccionar la configuración.</li> <li>Presione el botón Aceptar<br/>para confirmar.</li> </ol>                                                                              | <ul> <li>Dirección IP</li> <li>Máscara de red</li> <li>Puerta de enlace</li> <li>DNS1</li> <li>DNS2</li> <li>Modo IP Ethernet</li> </ul>                                                                       |
| Punto de<br>acceso Wi-Fi<br>y anclaje a<br>red | <ul> <li>Punto de acceso Wi-Fi:<br/>permite activar y desactivar el<br/>punto de acceso Wi-Fi,<br/>establecer el nombre y la<br/>contraseña del punto de acceso,<br/>desactivar automáticamente el<br/>punto de acceso cuando no hay<br/>dispositivos conectados, la<br/>seguridad y el código QR.</li> </ul> | <ol> <li>Cambie ● para activar o<br/>desactivar el punto de<br/>acceso Wi-Fi</li> <li>Presione el botón ↑ o ↓ para<br/>seleccionar la configuración.</li> <li>Presione el botón Aceptar<br/>para confirmar.</li> </ol> | <ul> <li>Activado/Desactivado</li> <li>Nombre del punto<br/>de acceso</li> <li>Seguridad</li> <li>Contraseña del<br/>punto de acceso</li> <li>Desactivar el<br/>punto de acceso<br/>automáticamente</li> </ul> |
|                                                | <ul> <li>Anclaje a red Bluetooth:<br/>permite compartir Internet móvil<br/>a través de Bluetooth.</li> <li>Anclaje a red Ethernet: permite<br/>compartir Internet móvil a través<br/>de Ethernet.</li> </ul>                                                                                                  | Cambie <b>O</b> para activar o desactivar los anclajes a red Bluetooth y Ethernet.                                                                                                    | Activado/Desactivado                                                                                                    |
| VPN                                            | <ul> <li>Agregar VPN: permite agregar<br/>nuevas configuraciones de VPN.</li> <li>Lista VPN: permite administrar<br/>redes VPN configuradas.</li> </ul>                                                                                                    | Presione + para agregar un<br>perfil VPN                                                                                                    | N/D                                                                                                    |
| DNS privado                                    | Permite a los usuarios utilizar consultas DNS cifradas.                                                                                                    | <ol> <li>Presione el botón ↑ o ↓ para<br/>seleccionar la configuración.</li> <li>Presione el botón Aceptar<br/>para confirmar.</li> </ol>                                                                              | Desactivado/<br>Automático/Nombre<br>del punto de acceso<br>del proveedor de<br>DNS privado                                                                                                    |

### 2.2.2 Dispositivos conectados

| Elemento  | Función                                                                                                    | Uso                                                                                                    | Valores |
|-----------|----------------------------------------------------------------------------------------------------|----------------------------------------------------------------------------------------------------|---------|
| Bluetooth | Asociar nuevo dispositivo:     permite ver los dispositivos     Bluetooth disponibles y     conectarse a ellos.                                                                                               | Seleccione "Emparejar nuevo<br>dispositivo" para comprobar el<br>dispositivo disponible para el<br>emparejamiento.                        | N/D     |
|           | <ul> <li>Preferencias de conexión:<br/>permite habilitar o deshabilitar<br/>la funcionalidad Bluetooth, la<br/>transmisión, la impresión y la<br/>recepción de archivos a través<br/>de Bluetooth.</li> </ul> | <ol> <li>Presione el botón ↑ o ↓ para<br/>seleccionar la configuración.</li> <li>Presione el botón Aceptar para<br/>confirmar.</li> </ol> | N/D     |

### 2.2.3 Aplicaciones y notificaciones

| Elemento                        | Función                                                                      | Uso                                                                                                    | Valores                                                                                                    |
|---------------------------------|------------------------------------------------------------------------------|----------------------------------------------------------------------------------------------------|----------------------------------------------------------------------------------------------------|
| Información de<br>la aplicación | Permite comprobar la<br>información de cada aplicación<br>en el dispositivo. | <ol> <li>Presione el botón ↑ o ↓<br/>para seleccionar la<br/>aplicación.</li> <li>Presione el botón<br/>Aceptar para obtener<br/>la información de la<br/>aplicación.</li> </ol> | <ul> <li>Administración de<br/>notificaciones</li> <li>Permisos</li> <li>Almacenamiento y<br/>caché</li> <li>Datos móviles y<br/>Wi-Fi</li> <li>Abierta de forma<br/>predeterminada</li> <li>Mostrar sobre otras<br/>apps</li> <li>Modificar la<br/>configuración del<br/>sistema</li> <li>Instalar aplicaciones<br/>desconocidas</li> <li>Tiempo de pantalla</li> <li>Forzar detención</li> <li>Deshabilitar</li> </ul> |

| Elemento                     | Función                                                                                                    | Uso                                                                                 | Valores                                                           |
|------------------------------|----------------------------------------------------------------------------------------------------|-------------------------------------------------------------------------------------|-------------------------------------------------------------------|
| Aplicación<br>predeterminada | Aplicación de explorador:<br>establezca la aplicación de<br>explorador predeterminada.                                                                         | <ol> <li>Presione el botón ↑ o ↓<br/>para seleccionar la<br/>aplicación.</li> </ol> | N/D                                                               |
|                              | Aplicación de inicio:<br>establezca la aplicación de<br>inicio predeterminada.                                                                                 | 2 Presione el botón Aceptar<br>para confirmar.                                      |                                                                   |
|                              | Configuración de inicio:<br>acceda a los puntos de<br>notificación y seleccione si<br>desea agregar o no iconos<br>de aplicaciones a la pantalla<br>de inicio. |                                                                                     |                                                                   |
| Administrador<br>de permisos | Permite administrar los<br>permisos de cada aplicación en<br>el dispositivo.                                                                                   | <ol> <li>Presione el botón ↑ o ↓<br/>para seleccionar la<br/>aplicación.</li> </ol> | <ul><li>Calendario</li><li>Ubicación</li><li>Archivos y</li></ul> |
|                              |                                                                                                    | 2 Presione el botón Aceptar<br>para confirmar.                                      | <ul><li>Micrófono</li></ul>                                       |

#### 2.2.4 Pantalla

| Elemento                | Función                                                         | Uso                                                                                                    | Valores                                                                                                    |
|-------------------------|-----------------------------------------------------------------|----------------------------------------------------------------------------------------------------|----------------------------------------------------------------------------------------------------|
| Brillo                  | Permite ajustar el brillo de la pantalla.                       | <ul> <li>1 Presione el botón Aceptar para activar la barra deslizante.</li> <li>2 Presione el botón ← o → para ajustar el brillo.</li> </ul>                                                                                                    | 0~100 %                                                                                                    |
| Rotación de<br>pantalla | Permite girar la pantalla a la<br>orientación de visualización. | <ul> <li>1 Presione el botón ↑ o ↓ para realizar la selección.</li> <li>Screen Rotation <ul> <li>do not rotate</li> <li>90 degree rotation</li> <li>180 degree rotation</li> <li>270 degree rotation</li> </ul> </li> <li>2 Presione el botón Aceptar para confirmar.</li> </ul> | <ul> <li>No rotar</li> <li>Rotación de<br/>90 grados</li> <li>Rotación de<br/>180 grados</li> <li>Rotación de<br/>270 grados</li> </ul> |

| Elemento                              | Función                                                                                        | Uso                                                                                                    | Valores                                                                                                    |
|---------------------------------------|------------------------------------------------------------------------------------------------|----------------------------------------------------------------------------------------------------|----------------------------------------------------------------------------------------------------|
| Fondo de<br>pantalla                  | Permite elegir la fuente del fondo<br>de pantalla y establecer este.                           | <ol> <li>Presione el botón ↑ o ↓ para<br/>seleccionar la fuente.</li> <li>Presione el botón Aceptar para<br/>confirmar.</li> </ol>                                                                                                    | <ul> <li>Galería</li> <li>Fondos de<br/>pantalla<br/>activos</li> <li>Fondos de<br/>pantalla</li> </ul>                                                             |
| fuente                                | sistema y la escala de los<br>elementos de la interfaz.                                        |                                                                                                    | N/D                                                                                                    |
| Tiempo de<br>espera de la<br>pantalla | Permite establecer el tiempo<br>de apagado automático de la<br>pantalla.                       | <ul> <li>1 Presione el botón ↑ o ↓ para realizar la selección.</li> <li>Screen timeout <ul> <li>Never</li> <li>15 seconds</li> <li>30 seconds</li> <li>1 minute</li> <li>2 Presione el botón Aceptar para confirmar.</li> </ul> </li> </ul> | <ul> <li>Nunca</li> <li>15 segundos</li> <li>30 segundos</li> <li>1 minuto</li> <li>2 minutos</li> <li>5 minutos</li> <li>10 minutos</li> <li>30 minutos</li> </ul> |
| HDMI                                  | Permite seleccionar la resolución<br>y el nivel de zoom de la pantalla<br>para la salida HDMI. | <ol> <li>Presione el botón ↑ o ↓ para<br/>realizar la selección.</li> <li>Presione el botón Aceptar para<br/>confirmar.</li> </ol>                                                                                                    | N/D                                                                                                    |
| Ocultar barra<br>de estado            | Permite ocultar la barra de<br>estado en la parte superior de la<br>pantalla.                  | Cambie <b>()</b> para ocultar la barra de estado.                                                                                                    | Activado/<br>Desactivado                                                                                                    |
| Ocultar barra<br>de navegación        | Permite ocultar la barra de<br>navegación en la parte inferior de<br>la pantalla.              | Cambie <b>()</b> para ocultar la barra de navegación.                                                                                                    | Activado/<br>Desactivado                                                                                                    |

## 2.2.5 Sonido

| Elemento              | Función                                                    | Uso                                                                              | Valores     |
|-----------------------|------------------------------------------------------------|----------------------------------------------------------------------------------|-------------|
| Volumen<br>multimedia | Permite ajustar el volumen<br>multimedia para la pantalla. | Mueva la barra deslizante para<br>ajustar el volumen multimedia.<br>Media volume | 0~100       |
| Sonido de clic        | Permite elegir si desea habilitar los                      | Cambie <b>O</b> para activar el sonido                                           | Activado/   |
|                       | efectos de sonido de clic.                                 | de clic.                                                                         | Desactivado |

#### 2.2.6 Almacenamiento

Permite ver el espacio usado o libre, borrar la memoria caché, los archivos grandes y administrar el almacenamiento actual del dispositivo.

#### 2.2.7 Memoria

Permite ver la capacidad total, el uso promedio, la capacidad disponible y el uso de memoria de rendimiento por aplicaciones.

#### 2.2.8 Privacidad

| Elemento   | Función                                                                                | Uso                                                                            | Valores                  |
|------------|----------------------------------------------------------------------------------------|--------------------------------------------------------------------------------|--------------------------|
| Contraseña | Permite mostrar la contraseña.<br>Los caracteres se muestra<br>brevemente al escribir. | Cambie <b>()</b> para mostrar<br>caracteres mientras escribe la<br>contraseña. | Activado/<br>Desactivado |

#### 2.2.9 Ubicación

| Elemento                     | Función                                                                                                    | Uso                                                              | Valores |
|------------------------------|----------------------------------------------------------------------------------------------------|------------------------------------------------------------------|---------|
| Acceso de la                 | Permite mostrar las aplicaciones                                                                                                    | <b>1</b> Presione el botón ↑ o ↓ para                            | N/D     |
| aplicación a la              | que tienen permiso para acceder a                                                                                                    | realizar la selección.                                           |         |
| ubicación                    | la ubicación del dispositivo.                                                                                                    | 2 Presione el botón <b>Aceptar</b> para confirmar.               |         |
| Escaneo Wi-Fi<br>y Bluetooth | <ul> <li>Escaneo Wi-Fi: permite que<br/>las aplicaciones y los servicios<br/>busquen redes Wi-Fi en<br/>cualquier momento.</li> <li>Escaneo Bluetooth: permite<br/>que las aplicaciones y los<br/>servicios busquen dispositivos<br/>cercanos en cualquier<br/>momento</li> </ul> | Cambie <b>e</b> para acceder al escaneo desde Wi-Fi o Bluetooth. | N/D     |

## 2.2.10 Captura de pantalla

| Elemento                                                               | Función                                                                                          | Uso                                                                                                    | Valores                                                                                                    |
|------------------------------------------------------------------------|--------------------------------------------------------------------------------------------------|----------------------------------------------------------------------------------------------------|----------------------------------------------------------------------------------------------------|
| Configuración<br>de la captura<br>de pantalla<br>retardada             | Permite establecer cuántos<br>segundos deben pasar antes<br>de tomar una captura de<br>pantalla. | <ol> <li>Presione el botón ↑ o ↓ para<br/>realizar la selección.</li> <li>Presione el botón Aceptar<br/>para confirmar.</li> </ol> | <ul> <li>Sin retardo</li> <li>15 segundos más<br/>tarde</li> <li>30 segundos más<br/>tarde</li> <li>1 minuto más tarde</li> <li>2 minutos más tarde</li> <li>3 minutos más tarde</li> <li>4 minutos más tarde</li> <li>5 minutos más tarde</li> </ul> |
| Mostrar botón<br>de captura de<br>pantalla en<br>la barra de<br>estado | Mostrar botón de captura de pantalla en la barra de estado                                       | Cambie <b>e</b> para mostrar el botón de captura de pantalla en la barra de estado.                                                | Activado/Desactivado                                                                                                    |

#### 2.2.11 Sistema

| Elemento             | Función                                                                                                    | Uso                                                                     | Valores                                           |
|----------------------|----------------------------------------------------------------------------------------------------|-------------------------------------------------------------------------|---------------------------------------------------|
| ldiomas y<br>entrada | • Idioma: permite cambiar el idioma del sistema.                                                                           | 1 Presione el botón <b>Aceptar</b> para<br>entrar.                      | Inglés<br>(predeterminado)                        |
|                      |                                                                                                    | <b>2</b> Agregue un idioma de la lista de idiomas.                      | y otros idiomas<br>nativos del<br>sistema Android |
|                      |                                                                                                    | + Add a language                                                        |                                                   |
|                      |                                                                                                    | 3 Mueva el idioma a la parte<br>superior como idioma<br>predeterminado. |                                                   |
|                      | Teclado en pantalla:                                                                                                    | 1 Presione el botón Aceptar para                                        | Teclado de                                        |
|                      | permite administrar teclados<br>en pantalla. Entrada de                                                                    | entrar.                                                                 | Android<br>(AOSP)                                 |
|                      | Google Pinyin, Teclado de<br>Android.                                                                                      | 2 Seleccione los teclados en<br>pantalla activando                      | <ul> <li>・ 谷哥拼音<br/>輸入法</li> </ul>                |
|                      | Teclado físico                                                                                                    | Cambie 🧶 para habilitar el                                              | Activado/                                         |
|                      | • Usar el teclado en<br>pantalla: mantenerlo en la<br>pantalla mientras el teclado<br>físico esté activo.                  | teclado en pantalla.                                                    | Desactivado                                       |
|                      | Métodos abreviados                                                                                                    |                                                                         |                                                   |
|                      | de teclado: muestra                                                                                                    |                                                                         |                                                   |
|                      | los métodos abreviados                                                                                                    |                                                                         |                                                   |
|                      | <ul> <li>Métodos abreviados<br/>de teclado: muestra<br/>los métodos abreviados<br/>disponibles para el teclado.</li> </ul> |                                                                         |                                                   |

| Elemento                | Función                                                                                                    | Uso                                                                                                    | Valores     |
|-------------------------|----------------------------------------------------------------------------------------------------|----------------------------------------------------------------------------------------------------|-------------|
| Fecha y hora            | • Fecha: permite establecer<br>la fecha para el dispositivo.                                                                                                    | <ol> <li>Presione el botón de navegación<br/>para seleccionar la fecha.</li> </ol>                                                                   | Menú Fecha  |
|                         |                                                                                                    | <ul> <li>2 Presione el botón ACEPTAR para confirmar la selección.</li> <li>2025 &lt; April 2025 &gt;<br/>Tue, 5 M T W T F S<br/>1 2 3 4 5</li> </ul> |             |
|                         |                                                                                                    | Apr 29 6 7 8 9 10 11 12<br>13 14 15 16 17 18 19<br>20 21 22 23 24 25 26<br>27 28 30<br>CANCEL OK                                                     |             |
|                         | Hora: permite establecer la hora para el dispositivo.                                                                                                    | 1 Presione el botón de navegación<br>para seleccionar la fecha.                                                                                      | Menú Reloj  |
|                         |                                                                                                    | 2 Presione el botón ACEPTAR para confirmar la selección.                                                                                             |             |
|                         |                                                                                                    | 2:46<br>AM<br>PM<br>AM<br>PM<br>CANCEL OK                                                                                                    |             |
|                         | Usar formato de 24 horas:                                                                                                    | Combin Concerc hobilitar of                                                                                                    | Activado/   |
|                         | permite habilitar o<br>deshabilitar el uso del<br>formato de 24 horas.                                                                                                    | formato de 24 horas para el<br>temporizador.                                                                                                    | Desactivado |
| Restablecer<br>opciones | Restablecer Wi-Fi, datos<br>móviles y Bluetooth:<br>esto restablecerá todas las<br>configuraciones de red, lo<br>que incluye la funcionalidad<br>Wi-Fi, los datos móviles y la<br>funcionalidad Bluetooth.                                                                                                    | Presione el botón <b>ACEPTAR</b><br>para confirmar y restablecer la<br>configuración.                                                                | N/D         |
|                         | <ul> <li>Restablecer preferencias<br/>de aplicaciones: esta<br/>opción restablecerá todas<br/>las preferencias para<br/>aplicaciones deshabilitadas,<br/>notificaciones<br/>de aplicaciones<br/>deshabilitadas, aplicaciones<br/>predeterminadas para<br/>acciones, restricciones<br/>de datos de fondo para<br/>aplicaciones y cualquier<br/>restricción de permisos. No<br/>perderá ningún dato de la<br/>aplicación</li> </ul> | Presione el botón <b>ACEPTAR</b><br>para confirmar y restablecer la<br>configuración.                                                                | N/D         |

| Elemento                     | Función                                                                                                    | Uso                                                                                                    | Valores                  |
|------------------------------|----------------------------------------------------------------------------------------------------|----------------------------------------------------------------------------------------------------|--------------------------|
| Restablecer<br>opciones      | <ul> <li>Borrar todos los datos<br/>(restablecimiento de<br/>fábrica): esta opción<br/>borrará todos los datos del<br/>almacenamiento interno del<br/>dispositivo.</li> </ul>                                                                                                    | Presione el botón <b>ACEPTAR</b><br>para confirmar y restablecer la<br>configuración.                                                                                                    | N/D                      |
| Administración<br>de energía | Selector de temporizador:<br>permite controlar el tiempo<br>de arranque y de apagado<br>de la pantalla.                                                                                                    | <ul> <li>1 Seleccione el modo.</li> <li>Mode <ul> <li>Disable</li> <li>Every day</li> <li>Every week</li> </ul> </li> <li>2 Establezca la hora de arranque y apagado del dispositivo.</li> <li>3 Haga clic en "Agregar grupo" para agregar otro intervalo de tiempo para iniciar y apagar el dispositivo.</li> <li>4 Haga clic en "Guardar" para habilitar la programación.</li> </ul> | N/D                      |
|                              | Encendido y apagado<br>de la pantalla: permite<br>controlar el tiempo de<br>encendido y apagado de<br>la pantalla (solo encender/<br>apagar la luz de fondo)                                                                                                    | <ol> <li>Haga clic en "Agregar" para<br/>establecer el horario de encendido<br/>y apagado de la pantalla.</li> <li>Escriba la información pertinente<br/>en Hora de inicio y Hora de<br/>finalización. (El formato es<br/>hh:mm:ss)</li> <li>Haga clic en "Guardar" para<br/>habilitar la programación.</li> </ol>                                                                     | N/D                      |
| Antiquemado                  | Habilite la función Antiquemado<br>para la pantalla LCD para<br>ampliar ligeramente el tamaño<br>de la imagen y cambiar la<br>posición de los píxeles en<br>cuatro direcciones (arriba,<br>abajo, izquierda y derecha).<br>*Nota: Mientras la función<br>Antiquemado esté habilitada, se<br>ejecutará cada dos horas. | Cambie 🗨 para habilitarla.                                                                                                    | Activado/<br>Desactivado |

#### 2.2.12 Acerca del dispositivo

Visualiza la información de esta pantalla LCD:

- Nombre del dispositivo
- Información legal
- Modelo
- Versión de Android
- Resolución del sistema y frecuencia de actualización
- Dirección IP
- Dirección MAC Wi-Fi
- Dirección MAC Wi-Fi del dispositivo
- Dirección Bluetooth
- Tiempo de actividad
- Versión de firmware
- Identificador del monitor

| Elemento                  | Función                                                        | Uso                                                             | Valores |
|---------------------------|----------------------------------------------------------------|-----------------------------------------------------------------|---------|
| Nombre del<br>dispositivo | Permite mostrar el nombre del<br>dispositivo, Puede cambiar el | 1 Presione el botón <b>Aceptar</b> para entrar.                 | N/D     |
| •                         | nombre a su manera.                                            | 2 Utilice el teclado para cambiar el nombre del dispositivo.    |         |
| Identificador             | Permite mostrar el identificador                               | 1 Presione el botón Aceptar para                                | 1~255   |
| del monitor               | del monitor del dispositivo. Puede                             | entrar.                                                         |         |
|                           | cambiar el identificador a su<br>manera.                       | 2 Utilice el teclado para cambiar el identificador del monitor. |         |

# **CAPÍTULO 3: MENÚ MULTIMEDIA**

## 3.1 Explorador

#### 3.1.1 Menú Explorador

| Expl | orer           |           |         |          |           |       |      |  |
|------|----------------|-----------|---------|----------|-----------|-------|------|--|
|      | 🕈 Home         | 🛃 LevelUp | 🕞 Multi | C Editor | RewFolder | Reack | Next |  |
|      | Internal Memor | ry        |         |          |           |       |      |  |
|      | USB            |           |         |          |           |       |      |  |

| Elemento      | Función                                                                                                    |
|---------------|----------------------------------------------------------------------------------------------------|
| Inicio        | Permite volver a la página principal del Explorador.                                                                      |
| Subir nivel   | Permite retroceder al archivo superior.                                                                                   |
| Multi         | Permite seleccionar varios archivos haciendo clic en Multi.                                                               |
| Editor        | Permite editar el archivo con funciones como copiar, borrar, mover, pegar, cambiar nombre, enviar y crear acceso directo. |
| Nueva carpeta | Permite agregar una nueva carpeta al archivo saliente.                                                                    |
| Atrás         | Permite volver a la carpeta anterior.                                                                                     |
| Siguiente     | Permite ir a la carpeta siguiente.                                                                                        |

#### 3.1.2 Editar el archivo

Si desea mover un archivo, haga clic en [Selección múltiple], elija el archivo que desea mover (el color del nombre del archivo seleccionado cambiará a amarillo) y, a continuación, haga clic en [Editar].

| Internal Memory |         |         |          |           |         |                      |
|-----------------|---------|---------|----------|-----------|---------|----------------------|
| 😭 Home          | LevelUp | 🖻 Multi | C Editor | NewFolder | Back    | Next                 |
| Alarms          |         |         |          |           | 2024-0  | 3-20 16:56:22   drw  |
| Android         |         |         |          |           | 12024-0 | 3-20 16:56:17 Ldpw   |
| Audiobooks      |         |         |          |           | 20240   | 3-20-10.30.17 [ulw   |
| DCIM            |         |         |          |           | 2024-0  | 3-20 16:56:23   drw_ |
|                 |         |         |          |           | 2024-0  | 3-20 16:56:23   drw  |
| Documents       |         |         |          |           | 2024-0  | 3-20 16:56:23   drw  |
| Download        |         |         |          |           | 2024-0  | 3-20 16:56:22   drw  |
| MagicPlayer     |         |         |          |           | 2024-0  | 3-28 18:19:15   drw  |
| Movies          |         |         |          |           | 2024-0  | 3-20 16:56:23   drw  |
|                 |         |         |          |           |         |                      |

Haga clic en [Editar] después del cuadro de diálogo emergente, haga clic en [Mover] y, a continuación, mueva el archivo seleccionado a la ubicación especificada. También puede copiar, eliminar y pegar el archivo, así como cambiar su nombre, haciendo clic en [Editar].

| Internal Memory |         |                 |           |      |        |
|-----------------|---------|-----------------|-----------|------|--------|
| 😭 Home          | LevelUp |                 | RewFolder | Back | 📑 Next |
| Alarms          |         |                 |           |      |        |
| Android         |         | Copy<br>Delete  |           |      |        |
| Audiobooks      |         | Move            |           |      |        |
| DCIM            |         | Paste<br>Rename |           |      |        |
| Documents       |         | Send<br>Create  |           |      |        |
| Download        |         | shotcut         |           |      |        |
| MagicPlayer     |         |                 |           |      |        |
| Movies          |         |                 |           |      |        |

# **MENÚ MULTIMEDIA**

### 3.2 Vídeo

Puede reproducir el vídeo desde la memoria interna o desde un archivo USB. Seleccione el vídeo concreto y haga clic sobre él o presione el botón **Aceptar** sobre él desde el mando a distancia.

| 1:38 AM 🖽 🛓 | ψ <u>↓</u><br>Σ           |                  |                                                              | ◆ ≁  |
|-------------|---------------------------|------------------|--------------------------------------------------------------|------|
| vid         | deo2.mov                  |                  |                                                              |      |
| 00:         | 1:00/01:38                | video/quicktime  | /storage/3A14-35A8/video2.mov                                | 73 M |
| Ad          | dobeStock_933063673_Video | o_HD_Preview.mov |                                                              |      |
| 00:         |                           | video/quicktime  | /storage/3A14-35A8/AdobeStock_933063673_Video_HD_Preview.mov | 10 M |
| Co          | omp 1_1.mov               |                  |                                                              |      |
| 00:         |                           | video/quicktime  | /storage/3A14-35A8/Comp 1_1.mov                              | 1 M  |
| 22          | 2222.mov                  |                  |                                                              |      |
| 00          |                           | video/quicktime  | /storage/3A14-35A8/22222.mov                                 | 36 M |

Mientras se reproduce el vídeo, presione el botón ubicado en la parte inferior de la pantalla para realizar más ajustes en el vídeo.

| Selection                                      |
|------------------------------------------------|
| Play mode                                      |
| External,embedded subtitles priority selection |
| Embedded Subtitle Select                       |
| Audio Track Select                             |
| Help                                           |
| Datura                                         |

| Elemento                                                         | Función                                                                                                    |
|------------------------------------------------------------------|----------------------------------------------------------------------------------------------------|
| Modo Reproducir                                                  | Seleccione el modo de reproducción del vídeo para reproducirlo una vez, repetirlo o repetir la reproducción de todos los vídeos del archivo. |
| Selección de prioridad<br>de subtítulos externos<br>e integrados | Sin función                                                                                                    |
| Selección de<br>subtítulos integrados                            | Sin función                                                                                                    |
| Selección de pista de<br>audio                                   | Sin función                                                                                                    |
| Ayuda                                                            | Proporciona más información sobre el botón de función de la parte inferior de la pantalla.                                                   |
| Volver                                                           | Permite cerrar la configuración.                                                                                                    |

Al entrar en [Ayuda], puede encontrar más información sobre la función de cada botón en la parte inferior de la pantalla.

| Set bookmark, the video will playback from the bookmark everytime if one has been                                                      |  |
|----------------------------------------------------------------------------------------------------|--|
|                                                                                                    |  |
| Prec/Fast Backward, short click to playback previous video , long click to go backwa                                                   |  |
| Pause/Play, click to pause the video while playing, click for playback to continue.                                                    |  |
| Next/Fast Forward, short click to playback next video, long click to fast forword.                                                     |  |
| $\frac{\lambda}{\lambda} \frac{\kappa}{\kappa}$ Adjust the screen size, click this button to adjust screen size, there are four modes, |  |
| igma Return,click this buttton to return video files display interface                                                                 |  |
|                                                                                                    |  |
|                                                                                                    |  |

# MENÚ MULTIMEDIA

### 3.3 Zona de aplicaciones para socios

Puede descargar e instalar el CMS de nuestros socios de software desde la zona de aplicaciones para socios. Al entrar en la zona de aplicaciones para socios, puede encontrar una selección múltiple de CMS. Seleccione uno de ellos e instálelo en el dispositivo. Puede comenzar a administrar el contenido por el software CMS funcional.

| 11:37 AM 🖂 🛓 Ϋ<br>Partner App Zone |           |               |              |              |          |   |
|------------------------------------|-----------|---------------|--------------|--------------|----------|---|
|                                    |           |               |              |              |          |   |
| WAAPITI                            | Þ         |               | NC///3IGNAGE | Able<br>Sign | novision |   |
| Waapiti                            | OptiSigns | Lookr         | NowSignage   | Ablesign     | Novisign | I |
|                                    |           |               |              |              |          |   |
|                                    |           | <b>u(</b> ) < |              |              |          |   |

## 3.4 Desinstalación e instalación de software

#### 3.4.1 Desinstalación

Mantenga presionado el icono del programa con el botón izquierdo del ratón y, a continuación, arrástrelo a [Desinstalar] para desinstalar la aplicación.

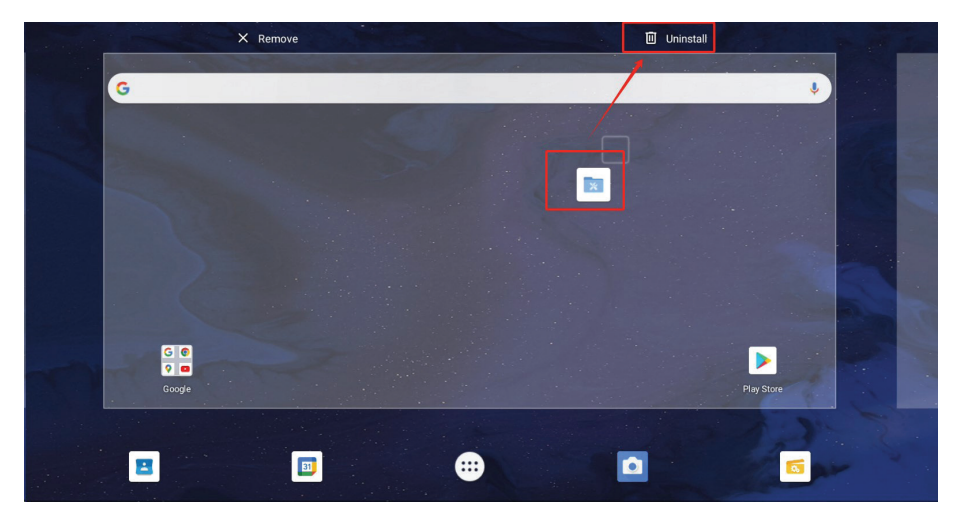

#### 3.4.2 Instalación

Haga clic en [Explorador 👩] y seleccione el archivo con extensión APK para instalar.

| USB          |                    |                   |         |        |                   |                      |
|--------------|--------------------|-------------------|---------|--------|-------------------|----------------------|
| <b>會</b> 主页  | ▶ 上层               | 巨多选               | 区编辑     | 新建文件 夹 | 国上个               | 13下个                 |
| 🏹 1 (3).apk  |                    |                   |         |        | 1.42 M   2023-    | 03-24 10:25:32   -rw |
| 실 AA084SA0   | 1_20080124_2012    | 09057390.pdf      |         |        | 1.03 M   2023-    | 03-02 15:06:22   -rw |
| B2BF1E2F     | 4D7FF97D53AE028    | 36B8AAFFFC(1).apk |         |        | 128.68 M   2023-  | 03-21 10:02:16   -rw |
| com.ss.an    | droid.ugc.aweme_2  | 240901.apk        |         |        | 179.02 M   2023-  | 04-10 12:35:52   -rw |
| com.yida.d   | lailynews.gl.apk   |                   |         |        | 118.33 M   2023-  | 04-04 11:27:08   -rw |
| OriverAssit  | tant_v5.12.zip     |                   |         |        | 9.36 M   2022-    | 11-02 14:42:26   -rw |
| ✓ fastboot_a | db_2022.zip        |                   |         |        | 65.83 M   2023-   | 01-31 14:27:38   -rw |
| ▲ G150XVN0   | )1.1_Ver1.0_201502 | 224_201508054771  | (1).pdf |        | 1005.20 K   2023- | 03-02 15:46:06   -rw |

# CAPÍTULO 4: SOP DE ACTUALIZACIÓN USB

## 4.1 Actualizar el firmware

Paso 1: Asigne un nombre al archivo de actualización, "**update.zip**" y colóquelo en el directorio raíz de la unidad USB.

(Nota: El formato de la unidad USB debe ser "FAT/FAT32")

| 🗕   📙 🤊 🤻 🖛                                                                                                    | manage USB diskdE.)                                                                       |              |                                                                                                    |            |
|----------------------------------------------------------------------------------------------------|-------------------------------------------------------------------------------------------|--------------|----------------------------------------------------------------------------------------------------|------------|
| shared                                                                                                    | Check drive tools                                                                         |              |                                                                                                    |            |
| Gallon para<br>Tarlon para<br>Tarlo | Consurge Los big ICOn De metarileo :<br>anation Big ISS St Details *<br>C Tile St owner * | Sort by      | Item chickbak       Image: state state state       Image: state state state       Image: state state       Image: state state       Image: state state       Image: state state       Image: state state       Image: state state       Image: state state       Image: state       Image: state       Im | hide one   |
| pane                                                                                                    | layout                                                                                    | Current view | show/hide                                                                                                    |            |
| ← → · · · · · · · · · · · · · · · · · ·                                                                                                    | tis, computer > USB drive (E:) >                                                          |              |                                                                                                    |            |
| 10/11                                                                                                    | name                                                                                      | Ψ.           | ModPleates date                                                                                                    | type       |
| trigalok appess                                                                                                    | update.zip                                                                                |              | 2023/3/31 15:47                                                                                                    | WinRAR ZIF |
| En comm                                                                                                    | Avologi HQ.mp4                                                                            |              | 2023/3/31 15:10                                                                                                    | MP4 files  |
| 30 objecta                                                                                                    | RKDevTool_Release_v2.92                                                                   | 1            | 2022/11/2 14:42                                                                                                    | folder     |
| a video                                                                                                    | LOST.DIR                                                                                  |              | 2023/3/31 10:33                                                                                                    | folder     |
|                                                                                                    |                                                                                           |              | 2022/11/20 0.25                                                                                                    | foldor     |
| picture                                                                                                    | DriverAssitant_v5.12                                                                      |              | 2022/11/30 3:33                                                                                                    | TOTOET     |

**Paso 2:** Enchufe la unidad USB al dispositivo. Tras enchufarla, el sistema preguntará si se desea actualizar tras el reconocimiento. Haga clic en "**Instalar**" y el sistema se reiniciará automáticamente después de la actualización. Todo el proceso de actualización tarda entre 2 y 4 minutos.

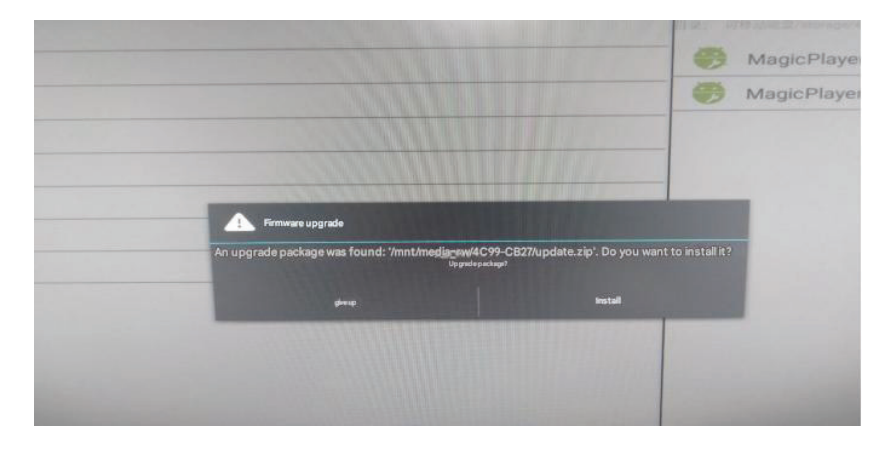

# **CAPÍTULO 5: APÉNDICE**

## 5.1 Limpieza

#### Precauciones que debe tener cuando use la pantalla

- No aproxime las manos, la cara ni ningún objeto a los orificios de ventilación de la pantalla. La parte superior de la pantalla suele calentarse debido a la alta temperatura que alcanza el aire que escapa a través de los orificios de ventilación. Se pueden producir quemaduras o heridas si aproxima cualquier parte del cuerpo. Si coloca un objeto junto a la parte superior de la pantalla también puede resultar dañado a causa del calor.
- Asegúrese de desconectar todos los cables antes de trasladar la pantalla. Si traslada la pantalla con los cables conectados, estos pueden resultar dañados y se puede producir un incendio o generarse descargas eléctricas.
- Desconecte el cable de alimentación de la toma de corriente eléctrica como precaución de seguridad antes de realizar cualquier tipo de limpieza o tarea de mantenimiento.

#### Instrucciones de limpieza del panel frontal

- El panel frontal de la pantalla tiene un tratamiento especial. Limpie la superficie con cuidado con un paño adecuado para estos fines o un paño suave y que no esté deshilachado.
- Si la superficie termina ensuciándose, ponga en remojo un paño suave que no esté deshilachado en una solución de detergente suave. Escurra el paño para eliminar el exceso de líquido. Pase el paño por la superficie de la pantalla para limpiarla. A continuación, use un paño seco del mismo tipo para secarla.
- No arañe ni golpee la superficie del panel con los dedos u objetos duros de ningún tipo.
- No use sustancias volátiles como pulverizadores, disolventes o diluyentes.

#### Instrucciones para limpiar la carcasa

- Si la carcasa se ensucia, límpiela con un paño suave y seco.
- Si la carcasa está muy sucia, ponga en remojo un paño suave que no esté deshilachado en una solución de detergente suave. Escurra el paño para eliminar tanta humedad como sea posible. Limpie la carcasa. Pase otro paño por la superficie hasta que se seque.
- No deje que el agua ni ningún otro líquido entre en contacto con la superficie de la pantalla. Si el agua o la humedad entra en la unidad, pueden surgir problemas de funcionamiento o eléctricos así como descargas eléctricas.
- No arañe ni golpee la carcasa con los dedos u objetos duros de ningún tipo.
- No use sustancias volátiles como pulverizadores, disolventes o diluyentes en la carcasa.
- No coloque ningún objeto de goma o PVC junto a la carcasa durante prolongados períodos de tiempo.

# APÉNDICE

## 5.2 Solucionar problemas

Siga las soluciones siguientes para resolver estos problemas comunes y póngase en contacto con nosotros si el problema persiste.

| Síntoma                               | Causa posible                                                                                                 | Solución                                                                                                    |
|---------------------------------------|----------------------------------------------------------------------------------------------------|----------------------------------------------------------------------------------------------------|
| Sacudida u ondulación de la<br>imagen | <ul> <li>Existe un dispositivo eléctrico<br/>que interfiere con las señales de<br/>vídeo.</li> </ul>          | <ul> <li>Apague el dispositivo eléctrico o<br/>cambie la ubicación del monitor.</li> </ul>                                                                                                    |
| Diferencia de color                   | <ul> <li>Saturación cromática inadecuada.</li> <li>Valores RGB o temperatura de color inadecuados.</li> </ul> | <ul> <li>Compruebe la saturación<br/>cromática.</li> <li>Ajuste los valores RGB o<br/>restablezca la temperatura de<br/>color.</li> <li>Restaure la configuración<br/>predeterminada.</li> </ul> |
| Distorsión de imagen                  | Relación de aspecto inapropiada.                                                                              | <ul> <li>Restablezca la relación de<br/>aspecto.</li> </ul>                                                                                                    |

# **CAPÍTULO 6: ESPECIFICACIONES**

## 6.1 Especificaciones de la pantalla

|                       |                               | PB3701A                                                                                                    |
|-----------------------|-------------------------------|----------------------------------------------------------------------------------------------------|
| Panel                 | Tipo de panel                 | LCD TFT con retroiluminación de LED (tecnología IPS)                                                                         |
|                       | Tamaño del panel              | 37"                                                                                                    |
|                       | Resolución máxima             | 1920 x 540                                                                                                    |
|                       | Densidad de píxel             | 0,469 mm                                                                                                    |
|                       | Brillo                        | 700 cd/m <sup>2</sup>                                                                                                    |
|                       | Relación de contraste         | 1000:1                                                                                                    |
|                       | Ángulo de visión (H/V)        | 178°/178°                                                                                                    |
|                       | Color de visualización        | 16,7M                                                                                                    |
|                       | Tiempo de respuesta           | 5 ms                                                                                                    |
|                       | Tratamiento de la superficie  | Tratamiento antirreflejo (Vaho 25%), Recubrimiento duro 3H                                                                   |
| Frecuencia (H/V)      | Frec. H                       | 30 kHz - 81 kHz                                                                                                    |
|                       | Frec. V                       | 56 Hz - 76 Hz                                                                                                    |
| Salida                | HDMI                          | x 1                                                                                                    |
| Control externo       | LAN                           | RJ45 x 1                                                                                                    |
|                       | Entrada IR                    | Conector telefónico de 3,5 mm                                                                                                |
| Inalámbrico           | Wi-Fi/Bluetooth               | 2,4G Wi-Fi 802.11b/g/n, BT 4.2                                                                                               |
| Reproductor integrado | Sistema operativo             | Android 11                                                                                                    |
|                       | CPU                           | RK3566                                                                                                    |
|                       | Memoria                       | 2G                                                                                                    |
|                       | USB                           | 32G                                                                                                    |
| Otra conectividad     | USB                           | <ul><li>2.0 x 1 (Service port)</li><li>2.0 x 1 (reproducción multimedia)</li><li>3.0 x 1 (reproducción multimedia)</li></ul> |
|                       | Ranura para tarjetas MicroSD  | Sí                                                                                                    |
|                       | Salida de línea               | Conector de audio estéreo (3,5 mm)                                                                                           |
|                       | Altavoces internos            | 5 W x 2                                                                                                    |
| Power                 | Fuente de alimentación        | Interna                                                                                                    |
|                       | Requisitos de alimentación    | 100-240 VCA, 50/60 Hz                                                                                                    |
|                       | Modo Encendido                | 35W (Encendido)                                                                                                    |
|                       | Modo de espera                | < 0,5 W                                                                                                    |
|                       | Modo Apagado                  | 0 W                                                                                                    |
| Condiciones de        | Temperatura                   | 0 °C-40 °C (32 °F-104 °F)                                                                                                    |
| funcionamiento        | Humedad                       | 10 %-90 % (sin condensación)                                                                                                 |
| Condiciones de        | Temperatura                   | -20 °C-60 °C (-4 °F-140 °F)                                                                                                  |
| almacenamiento        | Humedad                       | 5 %-95 % (sin condensación)                                                                                                  |
| Montaje               | VESA FPMPMI                   | Sí (400 x 200 y 200 x 200 mm)                                                                                                |
|                       | Ancho del marco               | 11,9 mm (inferior/superior)<br>5,6 mm (izquierda/derecha)                                                                    |
| Dimensiones           | Producto sin base (L x A x F) | 914,9 x 280,9 x 48,8 mm (36,0" x 11,0" x 1,9")                                                                               |
|                       | Paquete (L x A x F)           | 1000,0 x 380,0 x 115,0 mm (39,3" x 14,9" x 4,5")                                                                             |
| Peso                  | Producto sin base             | 7,2 kg (15,9 lb)                                                                                                    |
|                       | Presentación                  | 9,6 kg (21,2 lb)                                                                                                    |

Nota:

• Todas las especificaciones están sujetas a cambio sin previo aviso.

# **ESPECIFICACIONES**

## 6.2 Dimensiones físicas

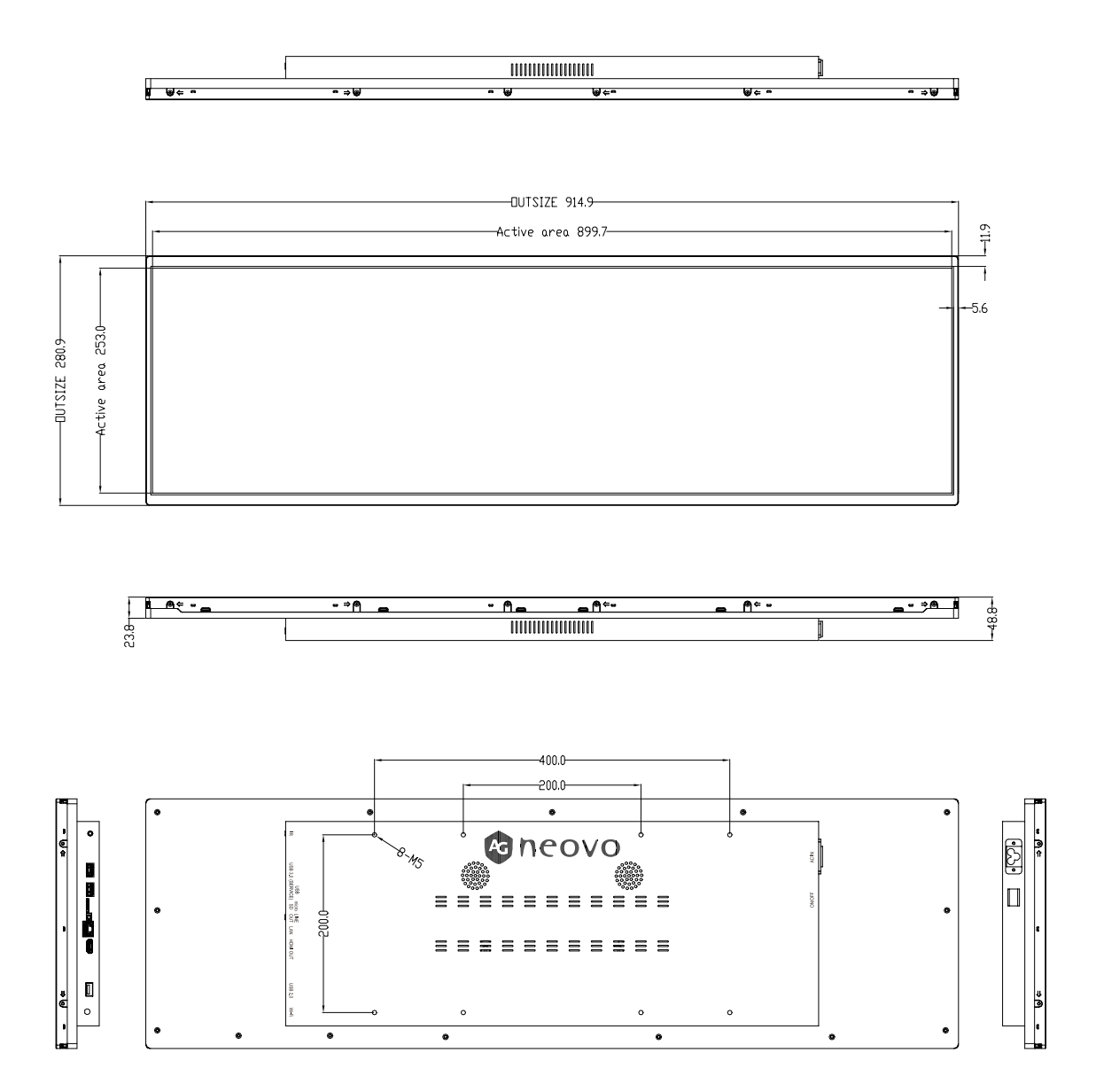

#### AG Neovo

Company Address: 5F-1, No. 3-1, Park Street, Nangang District, Taipei, 11503, Taiwan.

Copyright © 2025 AG Neovo. All rights reserved. PB3701A Eprel registration number: 2278811